## https://parksrec.egov.basgov.com/pendletonny

All steps are needed prior to registering your child(ren) for the summer rec program.

## **Step 1 - Create Primary Member Info (the parent/guardian)**

- This is the parent/guardian creating the account
- Click on Sign Up in the upper right

| Parks & Recreation                                                                                               | Sign Up L | og in |
|----------------------------------------------------------------------------------------------------|-----------|-------|
| Welcome to the New Pendleton Recreation Webpage! (This page is still under construction so please bear with us.) |           | ×     |
|                                                                                                    |           |       |

- Account Type Individual
- Fill in all information
- Ensure you add the Input symbols
- Then click on Create Account

| · ·                                         | nfo                                              |                                    |  |  |  |  |  |
|---------------------------------------------|--------------------------------------------------|------------------------------------|--|--|--|--|--|
| First                                       | Middle                                           | Last                               |  |  |  |  |  |
| John                                        |                                                  | Doe                                |  |  |  |  |  |
| Email                                       |                                                  | Phone                              |  |  |  |  |  |
| jdoe@gmail.com                              |                                                  | 716-123-4567                       |  |  |  |  |  |
| Password                                    |                                                  | Confirm Password                   |  |  |  |  |  |
| •••••                                       |                                                  | •••••                              |  |  |  |  |  |
| Date of Birth                               | Gender                                           |                                    |  |  |  |  |  |
| 03/31/1980                                  | Male                                             | ~                                  |  |  |  |  |  |
| Home Address                                |                                                  |                                    |  |  |  |  |  |
| Street 1                                    |                                                  | Street 2                           |  |  |  |  |  |
| Street 1                                    |                                                  | Street 2                           |  |  |  |  |  |
| Street 1<br>123 Main St<br>City             | State                                            | Street 2                           |  |  |  |  |  |
| Street 1<br>123 Main St<br>City<br>Lockport | State                                            | Street 2<br>Zip<br>ew York V 14094 |  |  |  |  |  |
| Street 1<br>123 Main St<br>City<br>Lockport | State<br>Ne<br>Refresh<br>Input symbols<br>IWTYG | Street 2                           |  |  |  |  |  |

\*\*\*\*\*\*Verify the email you receive from the town. Once verified, proceed to next steps.\*\*\*\*\*

# **Step 2 – Emergency Contacts**

You MUST add at least one Emergency Contact in order to register a child for the program.

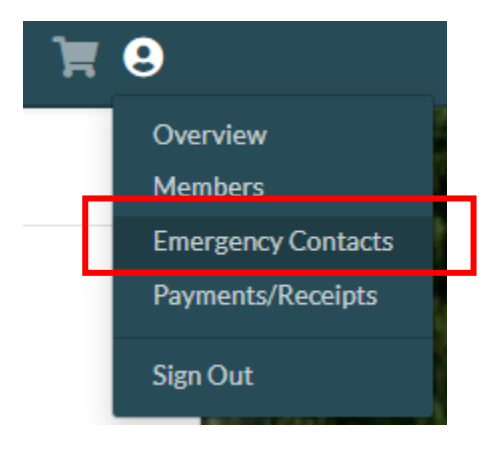

Fill in all information and click on Save

| mergency     | Contacts        |
|--------------|-----------------|
| John Doe     | Remove Save     |
| First Name   |                 |
| John         |                 |
| Last Name    |                 |
| Doe          |                 |
| Phone        | Alternate Phone |
| 716-123-4567 |                 |
| Relationship | Can Pickup      |
| Parent       | ▲ Yes           |

# Step 3 – Members

This is where you will add *ALL children* that you are registering. Each child needs to be added separately.

Fill in all information for each child and then click on Save.

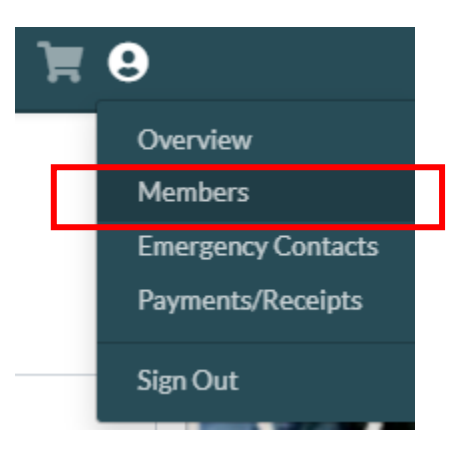

#### Add Additional Members

To add additional members, click the green Add New Member button below.

Town of Pendleton Parks and Recreation Department will only recognize additional members/participants as adults and children <u>living in the household</u> of the primary account holder. Any additional members added will be removed from the Admin Team!

| Member Info              |   |                |              |        |                  |
|--------------------------|---|----------------|--------------|--------|------------------|
| First                    | 6 | Middle 🔒       | Last         |        | <b>£</b>         |
| Jane                     |   |                | Doe          |        |                  |
| Email                    |   |                | Phone        |        |                  |
| jdoe@gmail.com           |   |                | 716-123-4567 |        |                  |
| Date of Birth            | 6 | Classification | <b></b>      | Gender |                  |
| 01/01/2017               |   | None Specified | <b>v</b>     | Female | 2 *              |
| Grade                    | 6 |                |              |        |                  |
| 2nd                      | ~ |                |              |        |                  |
| Notes                    |   |                |              |        |                  |
| Home Address<br>Street 1 |   |                | Street 2     |        | Use Primary Home |
| 123 Main St              |   |                |              |        |                  |
| City                     |   | State          |              |        | Zip              |
| Lockport                 |   | New Ye         | ork          | ~      | 14094            |
| Save                     |   |                |              |        |                  |

## <u>Step 4 – Register for Summer Rec</u>

If you have trouble locating the summer rec link, you can click on this link: <u>https://parksrec.egov.basgov.com/pendletonny</u> and sign back in

- Click on the Summer Recreation Program icon
- Scroll to the bottom of the screen and then click on Register

| Session                           | Session<br>Dates | Days of Week | Location(s) | Grade/Age     | Filled |      |          |     |
|-----------------------------------|------------------|--------------|-------------|---------------|--------|------|----------|-----|
| Summer Recreation<br>Program 2025 | TBD              | SMTWTFS)     |             | 5-12<br>Years | 2/180  | Info | Register | ;0; |

On the next screen, the primary account (parent/guardian) and all members (children) will appear.

- Select the 1<sup>st</sup> child and then click on "Add to Cart"
- You will be prompted to the Waivers pop-up. Read all waivers, scroll down on each, click on Agree to Waiver. Once you agree to all 4 waivers, you can click on "Submit and Proceed"
- Fill out all information for each child. Once all information is filled out, including attaching all requested PDFs, click on "Register" at the bottom.

#### Note:

Once you have completed this process, there should be a green notification at the top of the registration page. You will not receive an email that your registration has been submitted. In a few days, after the application has been reviewed and accepted, you will receive an email with a link to finish the process and make your payment.

Thank you very much for your patience as we work through this new registration process. We appreciate it!